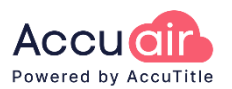

# Accuair / The Fund Integration

When The Fund's user credentials and transaction requirements are satisfied, users may request the following services through the integration: Title Searches, CPL requests, and Jacket requests.

### Requirements

• Each user's credentials for The Fund **MUST** be added to the user's **Profile**.

To add or edit underwriter user credentials:

- 1. Select Your Profile.
- 2. Scroll down to the Connected Accounts section.
- 3. In the **Underwriter** tab select the **New** button.
  - A. Underwriter: Select TF (Old Republic National Title / The Fund)
  - B. Company (not required): Select a company if the login is utilized for only company
  - C. Key-in the User ID and (User) Password
  - D. Select SAVE CHANGES at the bottom of the table

| ā     |           | <ul> <li>Shannon Stai</li> <li>User: shann</li> </ul> | ger 🧼<br>10n      |                       |          |          |        | EDIT C        | OTHER USER  | Yo        | ur Profile |
|-------|-----------|-------------------------------------------------------|-------------------|-----------------------|----------|----------|--------|---------------|-------------|-----------|------------|
|       |           | <b>↑</b> 0                                            | ^ <b>0</b>        | ^ <b>0</b>            |          |          |        | CREAT         | E NEW USER  |           |            |
| All a | -         | Open Files                                            | Total Files       | Days Acti             | five     |          |        | DELET         | E THIS USER |           |            |
|       |           | ECORDING                                              | ~~~~~             | ~~~~~                 | ~~~~~~   | ~~~~~    |        | ~~~~~         | ~~~~~       | ~~~~~     | ~~~        |
|       | WRITER EF | ECORDING                                              | Company           | User ID               | Password | Agent ID |        | Agent Passwor | d           | ~~~~~     | ****       |
|       | WRITER EF | ECORDING                                              | Company           | User ID               | Password | Agent ID | ,<br>т | Agent Passwor | d T         | *****     | ~~~~       |
| UNDER | WRITER EF |                                                       | Company<br>T<br>B | User ID<br>YourUserID | Password | Agent ID | ,<br>т | Agent Passwor | d T         | Save Char | ges        |

- The following Transaction Dashboard information is required:
  - Transaction Information: App Type / Purpose, Selling Price/Owners Insurance (if applicable); The Fund (TF) must be selected as the Underwriter

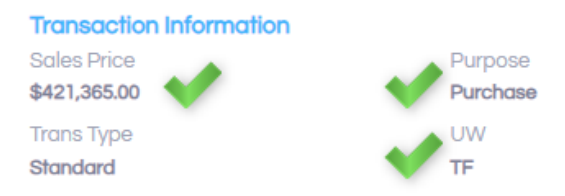

o Loan Information: All Loan Details (if applicable)

| Loan Information                      |                             |
|---------------------------------------|-----------------------------|
| Loan \$<br>\$381,457.87               | Loan #<br><b>1162515010</b> |
| Lender<br>Angela's (Test) Lending Co. |                             |
| Email                                 | Phone                       |

• Property Information: Property Mailing City, five-digit Zip Code, State, County, Property Type,

#### Residential Type (if applicable)

| Property Information (Multiple)<br>Address<br>800 Plew Avenue Shalimar FL 32579 |                 |
|---------------------------------------------------------------------------------|-----------------|
| County<br>Okaloosa                                                              | Municipality    |
| Parcel<br>Parcel#1                                                              | Type Commercial |

Parties' (Buyer/Seller) Information: Identify the party as an Entity, Estate or Trust (if applicable), First and Last Name OR Entity Name and Responsible Party, Collective Names, 2 lines Current Mailing Address (– Line 1: Street Number and Street Name; Line 2: City, State and Zip Code)

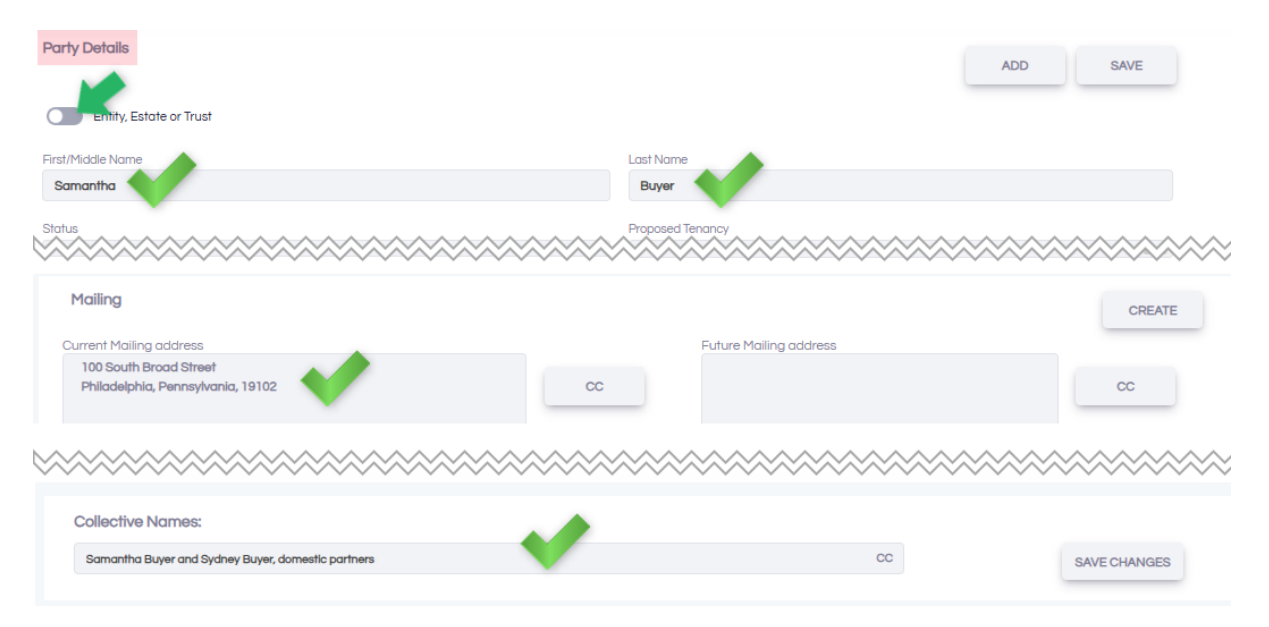

### Connect to the Underwriter Integration

The **Underwriter** tile summarizes the products and orders requested for the current transaction.

Access the underwriter integration through the Transaction Dashboard by scrolling down to the Underwriter

tile and selecting the Connect button.

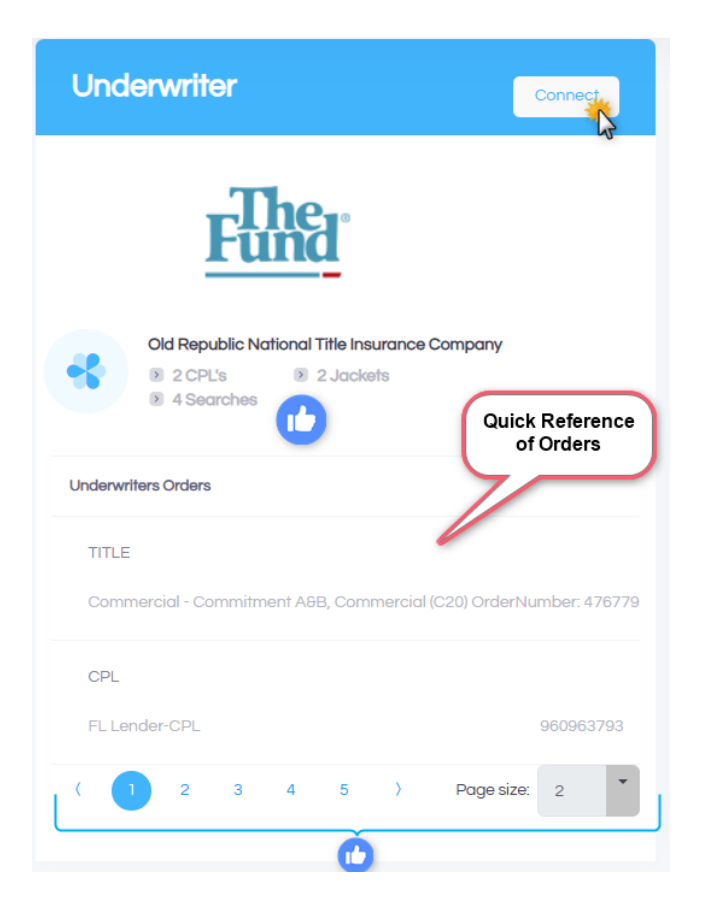

Agent Information

Requesting Branch: Displays the branch associated with user's credentials

Additional Branches: May be selected for requesting products, if applicable

| Agent Information | n                  |
|-------------------|--------------------|
| The               | Requesting Branch: |
| Fund              | 0000               |
| Additional Branch | es:                |
| Optional          | •                  |

#### Lender Information

Loan(s): Select the loan from the drop-down to associate with products being requested (ex. Lender CPL

or Mortgagee Policy Jacket)

Insurance Clause:

- When available, the Ins. Clause from the Lender phonebook entry is defaulted; otherwise "Its successors and/or assigns as their interests may appear" will display.
- Users may edit the language as needed prior to creating products.

| Lender Information                                          |   |
|-------------------------------------------------------------|---|
| Loan(s): *                                                  |   |
| \$381,457.87: Angela's (Test) Lending Co.                   | • |
| Insurance Clause:                                           |   |
| Its successors and/or assigns as their interests may appear |   |

### Title Search

Search Type: Select the type of search from the options provided by The Fund in the drop-down.

Note: Select the Update Branch Product to order updates for the transaction as often as needed.

Need by Date: Defaults to 3 days from the current date; adjust as necessary.

Attachments (optional): Items in the transaction's Documents section may be attached to the order.

- Click inside the Attachments field and select the document(s) from the list to include with the order.
- Click on the "x" to remove a document from being attached to the order.

| 1 | Attachments:                   | Click Here |  |
|---|--------------------------------|------------|--|
|   | SAMPLE SEARCH DOCS (DEMO ONLY) | ×          |  |
|   | PRIOR POLICY - 1 SAMPLE ST     |            |  |
|   | DEMO ONLY - TAX SEARCH         | 13         |  |
| - | DEMO ONLY - NEW ORDER          |            |  |

Notes: Enter notes to be sent to The Fund with the order

• Notes submitted with orders will be recorded in Transaction Notes

<u>Note:</u> The Fund currently does not support searches for multiple properties in a single transaction. Accuair will automatically add a note with the additional property details when a transaction consists of multiple properties.

Submit Search Request: Click the button to place the Title Search order

- Order details will be displayed in the grid.
- Manage/track orders in **View Existing Products** found in the **Products** section of the Accuair menu.

| Available Services                                                           |                      |                |      |                                            |             |        |  |
|------------------------------------------------------------------------------|----------------------|----------------|------|--------------------------------------------|-------------|--------|--|
| Title Search CPL Jacket Activity/History                                     |                      |                |      |                                            |             |        |  |
| Search Type: * Need by Date:                                                 |                      |                |      |                                            |             |        |  |
| Please select a Search type                                                  |                      |                |      | 2/22/2025                                  |             | -      |  |
| Attachments:                                                                 |                      |                | 13   | Notes:                                     |             |        |  |
|                                                                              |                      |                |      |                                            |             | *<br>* |  |
|                                                                              |                      |                |      | FID0 30003                                 |             | 11     |  |
| Submit Search Request                                                        |                      |                |      |                                            |             |        |  |
| Ordered Date                                                                 | Due Date T           | Completed Date | Rema | rks T                                      | Return Code | T      |  |
| 2/6/2025 3:13:07 PM                                                          | 2/9/2025 3:10:08 PM  |                | Comm | nercial - Update Branch Product (39B)      | 476779Q-4   |        |  |
| 2/5/2025 10:51:34 AM 2/8/2025 10:50:17 AM Commercial - Update Branch Product |                      |                |      | nercial - Update Branch Product (39B)      | 476779Q-3   |        |  |
| 2/5/2025 10:49:29 AM 2/8/2025 10:46:12 AM Commer                             |                      |                |      | nercial - Update Branch Product (39B)      | 476779Q-2   |        |  |
| 1/16/2025 3:14:20 PM                                                         | 2/3/2025 12:00:00 AM |                | Comm | nercial - Commitment A&B, Commercial (C20) | 476779Q     |        |  |
|                                                                              |                      |                |      |                                            |             |        |  |

## Process Completed Title Search Orders

- 1. In the Accuair menu, click Commitment and select XML Reports.
- 2. The Ready Commitments tab displays all title reports available to import. Search and/or select the Title

to Import the desired report.

| Documents                            | > | READY COMMITM    | IENTS MANUAL XML IMPORT | ACCUAIR TRANSACTION | NIMPORT |                     |           |
|--------------------------------------|---|------------------|-------------------------|---------------------|---------|---------------------|-----------|
| Products                             | ~ | Show New (       | Show All                |                     |         |                     |           |
| ¹Ξ Commitment                        | ^ | Received Title F | Reports                 |                     |         |                     |           |
| Title Vested                         |   |                  |                         |                     |         |                     |           |
| Requirements                         |   | Enter text       | to search               |                     |         |                     |           |
| Exceptions                           |   |                  |                         | -                   | Que due | Developing T        |           |
| <ul> <li>Endorsements</li> </ul>     |   |                  | Ime                     |                     | Sender  | Received On         | Processed |
| - Drior Dolicy Info                  |   |                  | TESTFILEFEBO            |                     | TheFund | 02/11/2025 04:33 AM |           |
| <ul> <li>Phot Policy Into</li> </ul> |   |                  | CWA_FEB05_39B           |                     | TheFund | 02/05/2025 04:41 PM |           |
| Time Tracking                        |   |                  | CWA_FEB05_39B           |                     | TheFund | 02/05/2025 04:38 PM |           |
| XML Reports 🎇                        |   |                  | CWA_FEB05_39B           |                     | TheFund | 02/05/2025 04:34 PM |           |

3. Use the slider controls & radio buttons to manage information in each section to Import \*\*\*

\*\*\* Note: The Fund does <u>not</u> return Standard E&Rs; users may use a set to easily add them to the file <u>before</u> importing & appending the title report's E&Rs.

- Import & Replace overrides any existing information in the corresponding section of the transaction.
- Import & Append adds the details to existing information in the corresponding section of the transaction.
- Exclude *prevents* report details from being included in the corresponding section of the transaction.

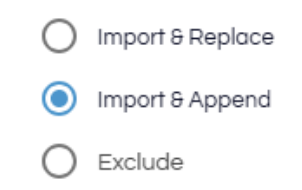

4. Select **IMPORT** at the bottom of the page.

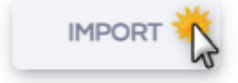

#### CPLs

Lender Information: Select and/or modify details for the request.

Letter Type: Select the letter type.

Create Closing Protection Letter: Click the button to request the CPL

- Document Viewer displays the CPL
- Request details are recorded in Activity/History
- PDF is saved to **Documents**

Note: Although a CPL cannot be manually voided, subsequent CPL requests for a transaction will automatically void

the previous version.

| Agent Information  | n                                          | Lender Information                                          |
|--------------------|--------------------------------------------|-------------------------------------------------------------|
| Fund               | Requesting Branch:<br>899920 Test Number X | Loan(s): * \$381,457.87: Angela's (Test) Lending Co.        |
| Additional Branche | es:                                        | Insurance Clause:                                           |
| Please select an   | ny additional                              | Its successors and/or assigns as their interests may appear |
|                    |                                            |                                                             |
| Available Services | S                                          |                                                             |
| Title Search       | CPL Jacket Activity/History                |                                                             |
| Letter Type: *     | Please select Letter Type                  | Create Closing Protection Letter                            |

Available Services

Title Search CPL

Jacket Activity/History

| ID   | Activity           | Description                                                        | Fund Reference | ORT Reference |    |
|------|--------------------|--------------------------------------------------------------------|----------------|---------------|----|
| 2798 | 2/6/2025 15:13:07  | Commercial - Update Branch Product (39B) OrderNumber: 476779Q-4    | 476779Q-4      | 11349         |    |
| 2794 | 2/5/2025 10:51:34  | Commercial - Update Branch Product (39B) OrderNumber: 476779Q-3    | 476779Q-3      | 11333         |    |
| 2793 | 2/5/2025 10:49:29  | Commercial - Update Branch Product (39B) OrderNumber: 476779Q-2    | 476779Q-2      | 11332         |    |
| 2786 | 1/30/2025 17:10:52 | FL Lender-CPL New (active) CPL                                     | 2025-1000150   | 960964714     | 7. |
| 2766 | 1/16/2025 15:36:10 | 2021 - Mortgagee Policy:\$381,457.87: Angela's (Test) Lending Co.  | 7060557        | M21-7060557   | 7  |
| 2765 | 1/16/2025 15:32:25 | 2021 - Owner's Policy:\$381,457.87: Angela's (Test) Lending Co.    | 7087202        | 021-7087202   | 7. |
| 2764 | 1/16/2025 15:28:12 | 2021 - Commitment:\$381,457.87: Angela's (Test) Lending Co.        | 7052343        | C21-7052343   | 7  |
| 2763 | 1/16/2025 15:21:12 | FL-Lender-CPL Original CPL - automatically voided with new request | 2025-1000084   | 960963793     |    |
| 2762 | 1/16/2025 15:14:20 | Commercial - Commitment A&B, Commercial (C20) OrderNumber: 476779Q | 476779Q        | 11178         |    |

#### Jackets

Effective Date: Defaults to transaction's selected Closing Date or the current date.

**Policy Type**: select the jacket type for the order.

• If requesting a <u>Mortgagee Policy</u>, select details in the Lender Information section *prior* to requesting the jacket.

Create Policy Jacket: Click the button to request the Jacket.

- Document Viewer displays the Jacket
- Request details are recorded in Activity/History
- PDF is saved to **Documents**
- Commitment Jacket numbers are saved to the **Title Vested** section of the **Commitment** section.
- Policy Jacket numbers are saved to the **Policy Recitals** section of the **Policy** section.

| Agent Information  | Lender Information                                                                                                    |
|--------------------|----------------------------------------------------------------------------------------------------|
| Additional Branche | Requesting Branch:     Loan(s): *       899920 Test Number X     \$381,457.87: Angela's (Test) Lending Co.       es:     Insurance Clause: |
| Please select an   | y additional 🔹 Its successors and/or assigns as their interests may appear                                                                 |
| Available Services | ŝ                                                                                                    |
| Title Search       | CPL Jacket Activity/History                                                                                                    |
| Effective Date:    | 02/03/2025 12:00 AM   Policy Type: * Please select a form                                                                                  |
| Create Policy      | Jacket V                                                                                                    |
|                    | Title Vested                                                                                                    |
|                    | Commitment Dates                                                                                                    |
|                    | Cover/Board Date Commitment Issued Revision# Commitment Jacket# Closing Protection#<br>C21-7052343                                         |

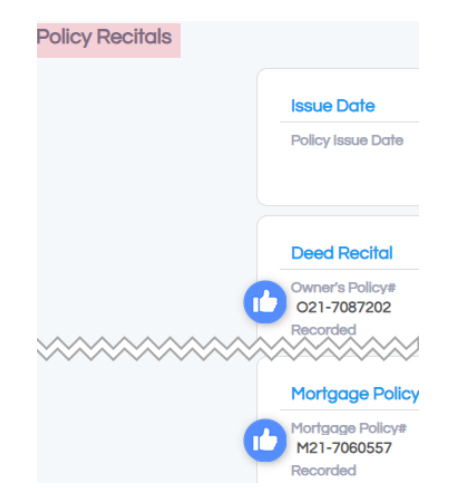

#### Voiding Jackets

- Jackets may **NOT** be voided through the integration.
- To void a Jacket, users MUST send an email to <u>formcontrols@thefund.com</u> & reference the Policy Jacket number.

## Activity/History

The following details are recorded for all products requested for the transaction through the integration:

- Activity: Date and time the product was requested
- Description: Product description
- Fund Reference: Number associated with the request
- ORT Reference: Serial number associated with the product (ex. Policy Jacket number)
- PDF  $^{\frac{1}{2}}$  icon: Click to view product in the Document viewer

#### Available Services

| Title Searc | h CPL Jacket Activity/Histo | ry                                                                 |                |               |    |
|-------------|-----------------------------|--------------------------------------------------------------------|----------------|---------------|----|
| ID          | Activity                    | Description                                                        | Fund Reference | ORT Reference |    |
| 2798        | 2/6/2025 15:13:07           | Commercial - Update Branch Product (39B) OrderNumber: 476779Q-4    | 476779Q-4      | 11349         |    |
| 2794        | 2/5/2025 10:51:34           | Commercial - Update Branch Product (39B) OrderNumber: 476779Q-3    | 476779Q-3      | 11333         |    |
| 2793        | 2/5/2025 10:49:29           | Commercial - Update Branch Product (39B) OrderNumber: 476779Q-2    | 476779Q-2      | 11332         |    |
| 2786        | 1/30/2025 17:10:52          | FL Lender-CPL                                                      | 2025-1000150   | 960964714     | 7. |
| 2766        | 1/16/2025 15:36:10          | 2021 - Mortgagee Policy:\$381,457.87: Angela's (Test) Lending Co.  | 7060557        | M21-7060557   | 7  |
| 2765        | 1/16/2025 15:32:25          | 2021 - Owner's Policy:\$381,457.87: Angela's (Test) Lending Co.    | 7087202        | O21-7087202   | 1  |
| 2764        | 1/16/2025 15:28:12          | 2021 - Commitment:\$381,457.87: Angela's (Test) Lending Co.        | 7052343        | C21-7052343   | 1  |
| 2763        | 1/16/2025 15:21:12          | FL Lender-CPL                                                      | 2025-1000084   | 960963793     |    |
| 2762        | 1/16/2025 15:14:20          | Commercial - Commitment A&B, Commercial (C20) OrderNumber: 476779Q | 476779Q        | 11178         |    |